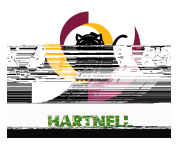

## Halla Malcamate Gallagare Belt Residence ....

| elfionseancatesory.to <u>reelfstan</u>                                                                          |                                     |
|----------------------------------------------------------------------------------------------------|-------------------------------------|
|                                                                                                    |                                     |
|                                                                                                    |                                     |
|                                                                                                    | BUS-43-5815: Rus.lpto.Svst.&.into   |
|                                                                                                    |                                     |
|                                                                                                    |                                     |
| F                                                                                                    | Faculty Permissions                 |
|                                                                                                    | Choose one of the categories below: |
| n nar u teka anter anter de la companya de la companya de la companya de la companya de la companya de la compa |                                     |
| Real Procession South                                                                                           |                                     |

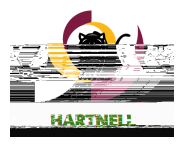

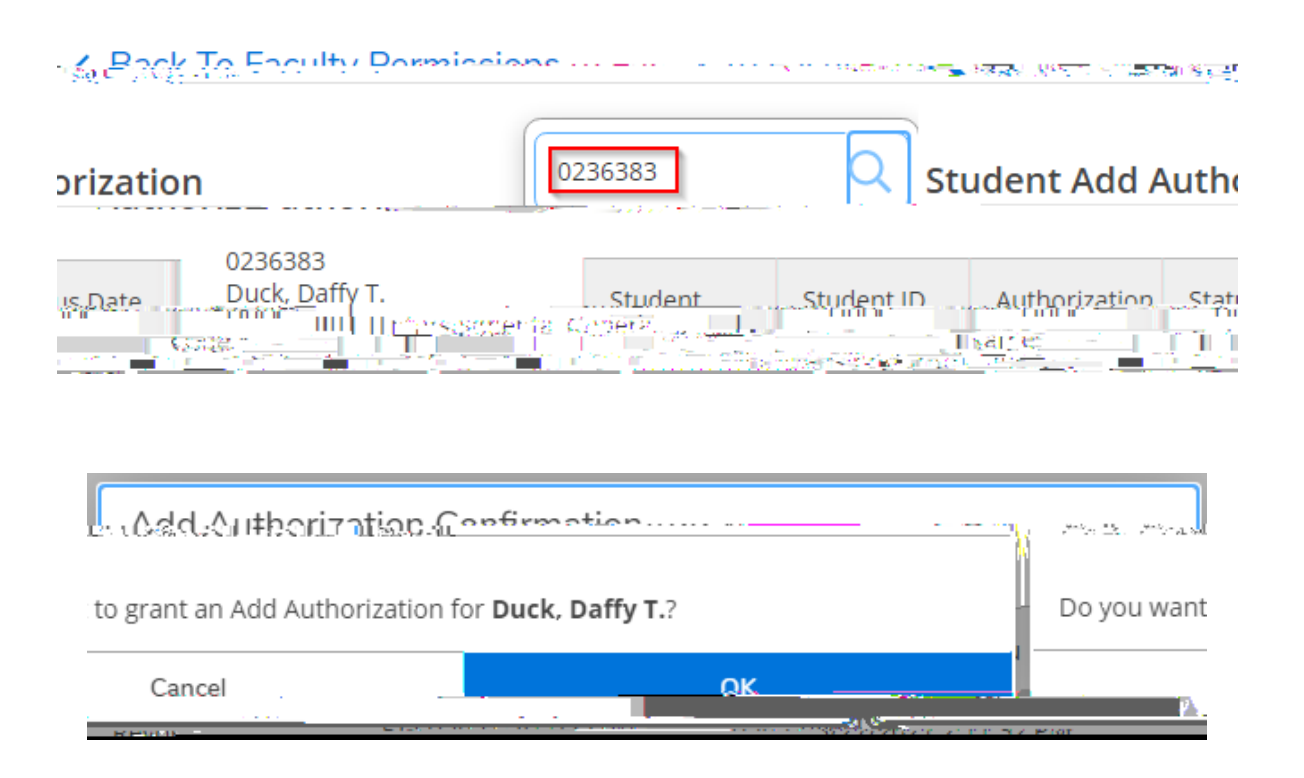

| 1138403 | รับบัติกังชิสกระ     | ອີເບີ່ນອີ່ຫຼາງ: ເບິ່ | Nation24       | ionna ang sa          | ulti bul |
|---------|----------------------|----------------------|----------------|-----------------------|----------|
|         | Sizinzaztizintist H  | wored                |                | 2 <u>5</u> 81 <u></u> |          |
| 0       |                      |                      | 5/27/2<br>PM   | 021 2:11:57           | Revoke   |
| - (¢ ¢= |                      |                      |                |                       |          |
|         | 9997-091-49127<br>AV | 90093                | DackelDatty is | 028333                | B'       |

A